# Ahora, en App Macro, tenés MODO.

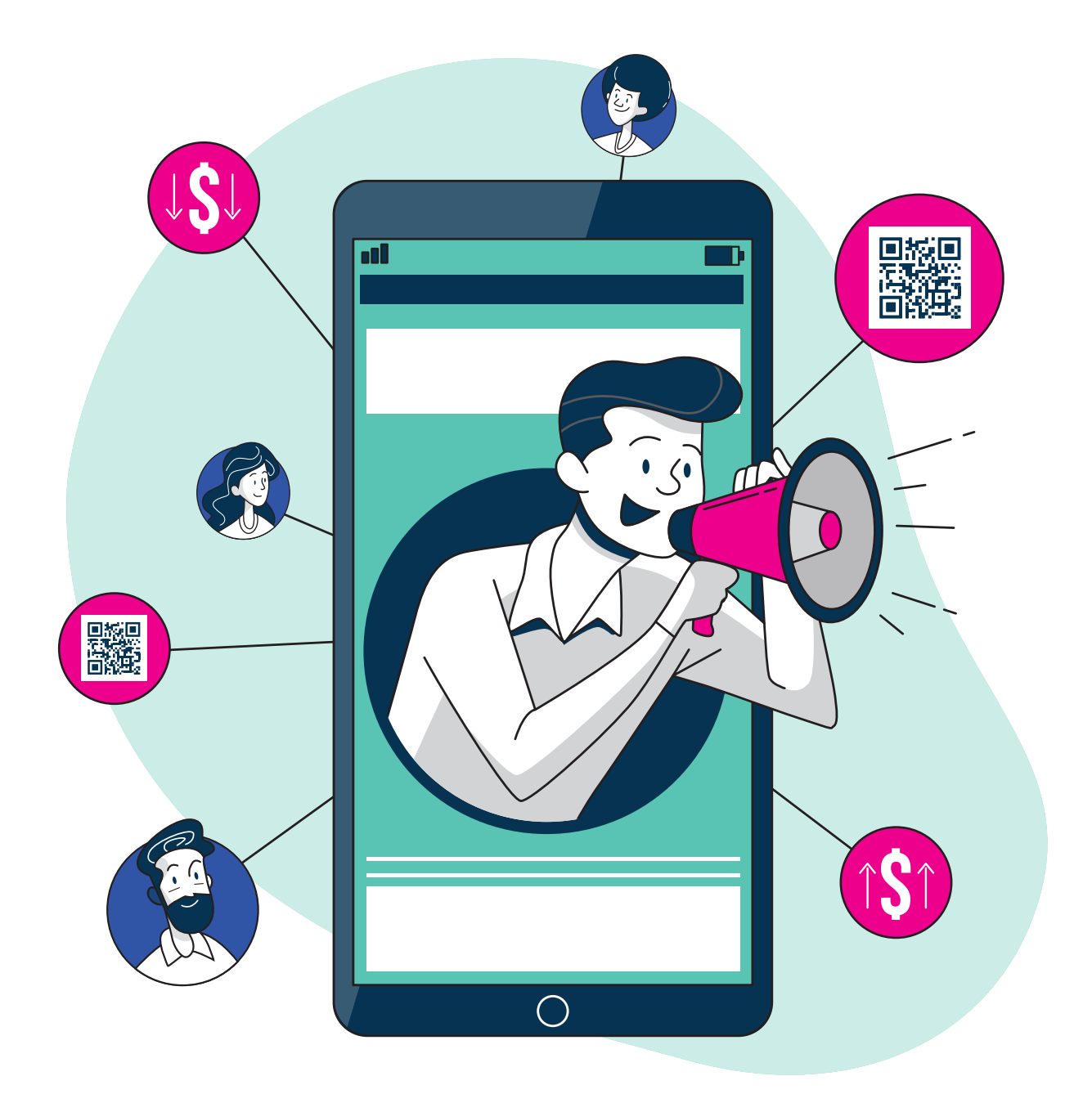

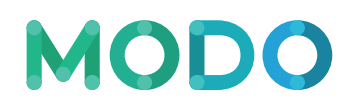

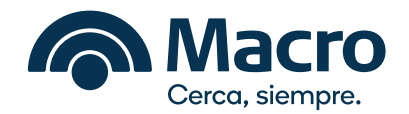

## ¿Qué es MODO?

Es la solución de pagos de los bancos que viene a hacer más efectiva la relación de las personas con el dinero. Existe de manera independiente a las apps de los bancos, y también de manera integrada, en nuestro caso con APP Macro.

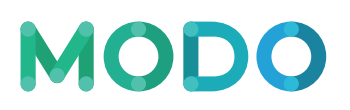

#### ¿Qué se puede hacer con MODO?

- Asociar las cuentas bancarias al número de celular.
- Enviar dinero a los contactos del celular, sin necesidad de tener un CBU o alias, y avisarles por WhatsApp.
- Pedir dinero desde WhatsApp a los contactos del celular y, cuando lo confirman, la plata va directo a la cuenta bancaria (próximamente).
- Asociar todas las tarjetas de crédito y débito.
- Pagar en comercios y aprovechar los beneficios del Banco, a través del código QR.

### ¿Cuáles son los diferenciales de MODO?

- Simplificar cómo las personas envían, pagan y reciben dinero directo desde sus cuentas bancarias.
- Hacer que las transacciones fluyan mejor siendo seguras y transparentes con el respaldo de los bancos.
- Conectar tus cuentas, tarjetas y beneficios, con tus contactos y comercios.

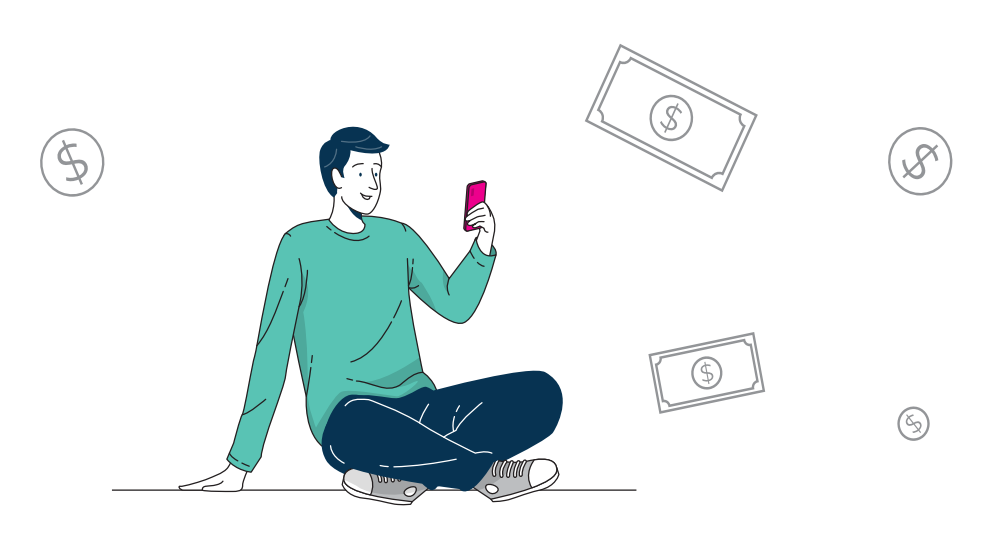

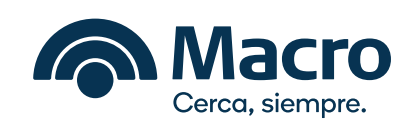

## 1. ¿Cómo comenzar?

Para comenzar a utilizar MODO, por única vez tenés que vincularlo a tu cuenta, de forma muy simple y desde la misma App Macro, siguiendo estos 4 pasos:

- 1. Ingresá al botón "Enviá dinero" o "Pagá con QR" desde la pantalla principal de la App.
- 2. Ingresá tu usuario y clave de App Macro.
- 3. Completá los datos y te va a llegar un código por SMS para ingresar.
- 4. Elegí tu cuenta favorita, donde recibirás el dinero que te envíen por MODO, y ¡listo!

Ya podés empezar a operar.

\*IMPORTANTE: Para poder utilizar las funcionalidades de MODO es necesario contar con Usuario/Clave App Macro y Token activo.

#### 2. Enviá dinero

Con MODO ya no necesitás saber el alias o CBU para transferir dinero, podés enviar a tus contactos MODO del celular, sin alias ni CBU, y ¡se acredita en el momento!

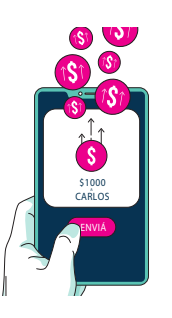

- 1. Desde la pantalla de bienvenida de App Macro, ingresá a la opción "Enviá"
- Seleccioná de tu **agenda de contactos** a quién le querés enviar dinero, y si no lo tenés agendado, agendalo ingresando al ícono + (MÁS).
  \* Si el contacto elegido no está registrado en MODO ¡Invitalo a registrarse!
- 3. Ingresá el monto que querés enviarle.
- 4. Seleccioná la cuenta de donde saldrá el dinero y luego confirmá "Enviar Dinero".

#### 3. Pagá con QR

Con MODO, pagar con tu celu nunca fue tan sencillo y rápido. Pagá con QR desde tu celu en comercios de todo el país.

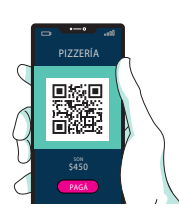

- 1. Desde la pantalla de bienvenida de App Macro, ingresá a la opción "Pagá con QR"
- 2. Avisá al comercio que vas a pagar con QR y escaneá el código que te dé.
- Elegí con qué tarjeta del banco querés pagar o agregá una nueva si lo necesitás.
  \*Nota: La primera vez que uses una Tarjeta se te solicitará ingresar el CVV (código de seguridad de la tarjeta).
- 4. Revisá los datos, confirmá tu compra y "Pagá".

Conocé más en macro.com.ar/MODO

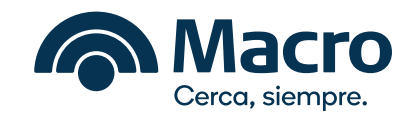